×

# Emitir Segunda Via Declaração Anual Quitação Débitos

O objetivo desta funcionalidade é emitir a segunda via da declaração anual de quitação de débito do imóvel, podendo ser acessada no caminho Gsan > Arrecadação > Emitir Segunda Via Declaração Anual Quitação Débitos.

O usuário informa, obrigatoriamente, a matrícula do imóvel e seleciona entre as opções disponibilizada o ano de referência. Em seguida, clique no botão **Emitir**.

|                                           |               | Gsan -> Arrecadacao -> Emitir Segunda Via Declaracaoo Anual Quitacao Debi | tos |
|-------------------------------------------|---------------|---------------------------------------------------------------------------|-----|
| Emitir 2ª via de declaração a             | nual de qui   | itação de débitos                                                         |     |
| Pesquisar um imóvel para emitir 2ª via de | declaração an | nual de quitação de débito:                                               |     |
| Matrícula:*                               | 54051476      | S 339.613.444.0056.000                                                    |     |
| Ano de Referência:*                       | 2011          | •                                                                         |     |
| * Campos obrigató                         | rios          |                                                                           |     |
| Limpar Cancelar                           |               | Emitir                                                                    |     |

# **Preenchimento dos Campos**

| Campo                   | Preenchimento dos Campos                                                                                                    |
|-------------------------|----------------------------------------------------------------------------------------------------|
| Matrícula               | Campo obrigatório - Informe a matrícula do imóvel, ou clique no botão R para<br>selecionar o imóvel desejado. A identificação do imóvel será exibida no campo<br>ao lado.<br>Para apagar o conteúdo do campo, clique no botão S ao lado do campo em<br>exibição.<br>Para obter detalhes sobre o preenchimento do campo "Imóvel", clique no<br>hiperlink Pesquisar Imóvel. |
| Ano de<br>Referência(*) | Campo obrigatório - Seleciona entre as opções disponibilizadas o ano de referência para emissão da declaração anual de quitação de débito.                                                                                                    |

### MODELO COMPESA: DECLARAÇÃO DE QUITAÇÃO ANUAL DE DÉBITOS

#### DECLARAÇÃO DE QUITAÇÃO ANUAL DE DÉBITOS ANO BASE: 2011

Nome

EDJANE ANA BARBOSA

Endereço do imóvel

RUA A - NUM. - 00079 - BOA VIAGEM RECIFE PE 50080-103

Matricula

5405147.6

Sequencial 2865405

#### Sr. Cliente,

Atendendo a Lei nº 12.007/2009, informamos abaixo os pagamentos:

| FATURA  | SITURÇÃO | data da situação | VALOR  |
|---------|----------|------------------|--------|
| 01/2011 | FAGA     | 20/01/2012       | 19,58  |
| 02/2011 | FAGA     | 20/01/2012       | 30,92  |
| 03/2011 | FAGA     | 20/01/2012       | 17,10  |
| 04/2011 | FAGA     | 20/01/2012       | 22,43  |
| 05/2011 | FAGA     | 20/01/2012       | 19,74  |
| 06/2011 | PAGA     | 20/01/2012       | 22,49  |
| 07/2011 | FAGA     | 20/01/2012       | 14,12  |
| 08/2011 | PAGA     | 20/01/2012       | 22,38  |
| 09/2011 | FAGA     | 20/01/2012       | 11,31  |
| 10/2011 | FAGA     | 20/01/2012       | 16,70  |
| 11/2011 | FAGA     | 20/01/2012       | 30,49  |
| 12/2011 | FAGA     | 20/01/2012       | 46,45  |
| TOTAL   |          |                  | 273,71 |

Esta declaração substitui, para a comprovação do cumprimento das obrigações do consumidor, as quitações dos faturamentos mensais dos débitos do ano de 2011.

Art. 2 § 1º Somente terão direito à declaração de quitação anual de débitos os consumidores que quitarem todos os débitos relativos ao ano em referência.

### MODELO CAEMA: DECLARAÇÃO DE QUITAÇÃO ANUAL DE DÉBITOS

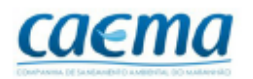

COMPANHIA DE SANEAMENTO AMBIENTAL DO MARANHAO CNPJ: 06.274.757/0001-50 Inscrição Estadual: 120505371 DECLARAÇÃO DE QUITAÇÃO ANUAL DE DÉBITOS ANO BASE: 2012

| Nome                                                                              |           |            |  |
|-----------------------------------------------------------------------------------|-----------|------------|--|
| LINDOMAR NUNES MORAES                                                             |           |            |  |
| Endereço do imóvel                                                                |           |            |  |
| AV ANTONIO BACELAR - NUMERO - 00000 - HABITADO - CENTRO AFONSO CUNHA MA 65505-000 |           |            |  |
| Inscrição                                                                         | Matricula | Sequencial |  |
| 213.200.170.0001.003                                                              | 512106.0  | 928423     |  |

#### Sr. Cliente,

Atendendo a Lei nº 12.007/2009, informamos abaixo os pagamentos:

| FATURA  | SITURÇÃO | data da siturção | VALOR  |
|---------|----------|------------------|--------|
| 01/2012 | Paga     | 24/01/2012       | 20,48  |
| 02/2012 | Paga     | 16/03/2012       | 19,15  |
| 03/2012 | PAGA     | 20/05/2012       | 19,15  |
| 04/2012 | PAGA     | 11/06/2012       | 19,62  |
| 05/2012 | Paga     | 28/05/2012       | 26,75  |
| 06/2012 | Paga     | 27/06/2012       | 26,75  |
| 07/2012 | PAGA     | 02/08/2012       | 26,75  |
| 08/2012 | PAGA     | 30/08/2012       | 26,75  |
| 09/2012 | Paga     | 14/12/2012       | 27,41  |
| 10/2012 | PAGA     | 01/11/2012       | 26,75  |
| 11/2012 | PAGA     | 29/11/2012       | 26,75  |
| 12/2012 | PAGA     | 14/01/2013       | 26,75  |
| TOTAL   |          |                  | 293,06 |

A CAEMA declara que as faturas relativas ao ano de 2012, no que se refere aos serviços por ela prestados se encontram quitadas. Esta declaração substitui as quitações mensais das mencionadas faturas, estando expressamente ressalvados eventuais débitos existentes em razão do parcelamento de dívida, débitos discutidos judicialmente e as exceções previstas na Lei nº 12.007/2009.

Art. 2° § 1° - Somente terão direito à declaração de quitação anual de débitos os consumidores que quitarem todos os débitos relativos ao ano em referência.

## Funcionalidade dos Botões

| Botão        | Descrição da Funcionalidade                                                    |
|--------------|--------------------------------------------------------------------------------|
| $\mathbf{R}$ | Ao clicar neste botão, o sistema permite consultar um dado nas bases de dados. |
| Ś            | Ao clicar neste botão, o sistema apaga o conteúdo do campo em exibição.        |

Base de Conhecimento de Gestão Comercial de Saneamento - https://www.gsan.com.br/

update: update: 31/08/2017 ajuda:arrecadacao:emitir\_segunda\_via\_declaracao\_anual\_quitacao\_debitos https://www.gsan.com.br/doku.php?id=ajuda:arrecadacao:emitir\_segunda\_via\_declaracao\_anual\_quitacao\_debitos&rev=1440009983 01:11

| Botão    | Descrição da Funcionalidade                                                                                          |
|----------|----------------------------------------------------------------------------------------------------|
| Limpar   | Ao clicar neste botão, o sistema limpa o conteúdo dos campos na tela.                                                |
| Cancelar | Ao clicar neste botão, o sistema cancela a operação e retorna à tela principal.                                      |
| Emitir   | Ao clicar neste botão, o sistema comanda o processamento para geração da declaração<br>anual de quitação de débitos. |

### Clique aqui para retornar ao Menu Principal do GSAN

From: https://www.gsan.com.br/ - Base de Conhecimento de Gestão Comercial de Saneamento

Permanent link: https://www.gsan.com.br/doku.php?id=ajuda:arrecadacao:emitir\_segunda\_via\_declaracao\_anual\_quitacao\_debitos&rev=144000998

Last update: 31/08/2017 01:11

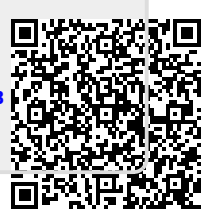